## 【資料1】Windows Update により Windows を最新の状態へ更新する手順

※作業開始前に編集中のファイルは保存し、開いているアプリケーションは終了してください。

1. スタートメニューをクリックし、「設定」をクリックします。(「Windows10の設定」が開きます)

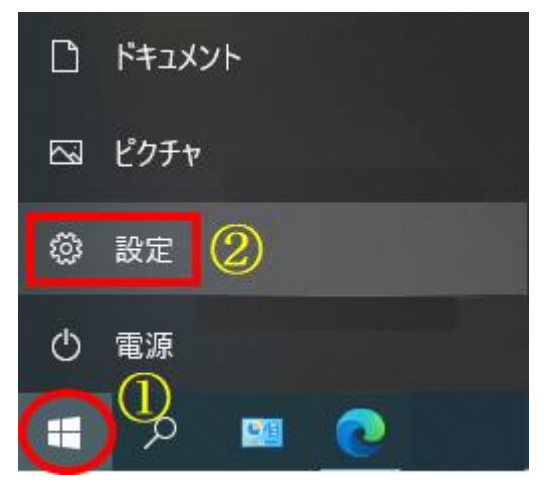

2. 「更新とセキュリティ」をクリックします。(「Windows Update」が開きます)

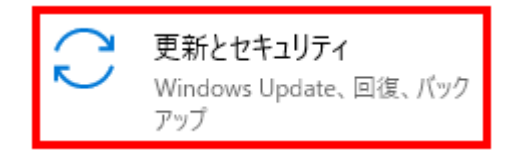

3. 更新を一時停止していた場合は「更新の再開」をクリックします。 (一時停止していなかった場合は手順4へ進みます)

| ← 設定             |                                                           |
|------------------|-----------------------------------------------------------|
| ☆ ホ−ム            | Windows Update                                            |
| 設定の検索・ク          | 更新プログラムが一時停止しています<br>更新が一時停止している間は、デバイスを最新の状態にすることはできません。 |
| 更新とセキュリティ        | 更新は 2021/04/03 に再開されます                                    |
| C Windows Update | 更新の再開                                                     |
| 些 配信の最適化         | 更新をさらに7日間一時停止<br>[詳細オブション]に移動して、一時停止期間を変更します              |
| Windows セキュリティ   | アクティブ時間の変更<br>現在は 8:00 から 17:00 まで                        |

4. 「オプションの品質更新プログラムがあります」に「KB5001566」または「KB5001567」が 表示されていることを確認し、「ダウンロードしてインストール」をクリックします。

| ← 設定             |                                                                                                    |
|------------------|----------------------------------------------------------------------------------------------------|
| 命 ホーム            | Windows Update                                                                                      |
| 設定の検索・・・         | 利用可能な更新プログラム<br>最終チェック日時:今日、8:58                                                                    |
| 更新とセキュリティ        | 2021-01 x64 ペース システム用 Windows 10 Version 20H2 更新プログラム (KB4589212)<br>状態: インストール中 - 0%               |
| C Windows Update | 2021-03 x64 ベース システム用 Windows 10 Version 20H2 の累積更新プログラム (KB5000802)                                |
| 些 配信の最適化         | 17月2: ダリノロート中 - 0%                                                                                  |
| Windows セキュリティ   | <u>オプションの品質更新プログラムがあります</u><br>2021-03 x64 ベース システム用 Windows 10 Version 20H2 の累積更新プログラム (KB5001567) |
| ↑ バックアップ         | ダウンロードしてインストールオプションの更新プログラムをすべて表示                                                                   |

## 「KB5001566」または「KB5001567」

- ※「KB5001566」または「KB5001567」が表示されない場合、手動アップデートの手順書を参照して 「KB5001566」または「KB5001567」をインストールしてください。
- ※「KB5000802」や「KB5000808」を削除済みの場合、「KB5001566」または「KB5001567」と一緒に 「KB5000802」または「KB5000808」が再度インストールされますが問題ありません。
- 5. 更新プログラムのインストールが終了し、「再起動が必要です」と表示され、状態が「再起動の保留中」 になっていることを確認し、「今すぐ再起動する」をクリックします。

| ← 設定             |                                                                                     |
|------------------|-------------------------------------------------------------------------------------|
| 命 木-ム            | Windows Update                                                                      |
| 設定の検索            | 再起動が必要です<br>お使いのデバイスは、アクティブ時間外に再起動されます。                                             |
| 更新とセキュリティ        | 2021-03 x64 ペース システム用 Windows 10 Version 20H2 の累積更新プログラム (KB5001567)<br>状態: 再起動の保留中 |
| C Windows Update | 2021-01 x64 ベース システム用 Windows 10 Version 20H2 更新プログラム (KB4589212)<br>状態: 再起動の保留中    |
| 凸 配信の最適化         | 今すぐ再起動する 再起動のスケジュール                                                                 |
| Windows セキュリティ   |                                                                                     |

6. 再起動が終わったら更新作業は終了です。